# **SUFTSTART**UK

# Installing ISPSoft and COMMGR

## 1. Install ISPSoft from Delta website

Go to <u>http://www.delta.com.tw/product/em/download/download\_main.asp?act=3&pid=3&cid=1&tpid=3</u> and click on ISPSoft V1.03 to download it.

| )<br>ader | WPLSoft V2.38 | (Multilingual)                                    | 2000, XP, Vista or Windows<br>7, Windows 8 (32-bit/64-bit) | 2014-09-09 | 74.8MB |
|-----------|---------------|---------------------------------------------------|------------------------------------------------------------|------------|--------|
|           | ISPSoft V1.03 | Editing software for DVP series<br>(Multilingual) | Windows 2000, XP, Vista or<br>Windows 7(32-bit/64-bit)     | 2011-08-05 | 62.5MB |
|           |               | Software for Delta network                        |                                                            |            |        |

### 2. Open ISPSoft and check communication settings

After installation open ISPSoft and check the communications settings are setup.

| PSoft                 |             |              |                   |                      |              |   |   |    |
|-----------------------|-------------|--------------|-------------------|----------------------|--------------|---|---|----|
| <u>C</u> ompile       | <u>P</u> LC | <u>T</u> ool | s W <u>i</u> zard | $\underline{W}indow$ | <u>H</u> elp |   |   |    |
| 📃 🔌                   | 0           |              | Communic          | ation Settings       |              |   | - | E. |
|                       | Ą č         | r            | Change PL         | С Туре               |              | E |   |    |
| <b>ņ</b> ×            |             |              | Program Se        | ttings               | •            |   |   |    |
|                       |             | 1            | Set RTC           |                      |              |   |   |    |
| ramData∖              |             |              | DU01 Sett         | ing                  | •            |   |   |    |
| mment Li<br>ice Repor |             |              | Review En         | or Log File          |              |   |   |    |
| -                     |             |              | Language          | English              | •            |   |   |    |
| mbols                 |             |              | Options           |                      |              |   |   |    |
|                       |             |              |                   |                      |              |   |   |    |
| 3locks                |             |              |                   |                      |              |   |   |    |
| ned Librai            |             |              |                   |                      |              |   |   |    |

If COMMGR is not installed you should be prompted to download it. Click YES and download COMMGR from the Delta website.

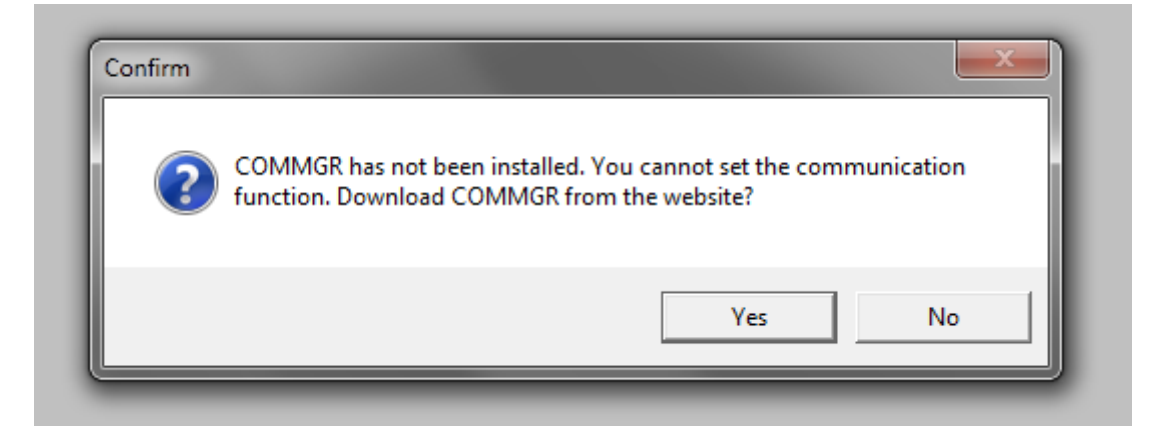

#### Click on COMMGR V1.04 to download it.

| a | DVP-SX2 Driver | DVP-SX2 driver                              | Windows XP, Windows<br>7(32-bit/64-bit)              | 2012-06-19 | 4.04MB |
|---|----------------|---------------------------------------------|------------------------------------------------------|------------|--------|
|   | COMMGR V1.04   | integrated communication<br>gement software | Windows XP, Windows<br>7(32-bit/64-bit)              | 2013-07-23 | 10.9MB |
|   | WPLSoft V2.38  | Editing software for DVP series             | Windows 98, Me, NT4.0,<br>2000. XP. Vista or Windows | 2014-09-09 | 74.8MB |

After successfully installing COMMGR, you will see the Icon for COMMGR appear in the bottom right toolbar.

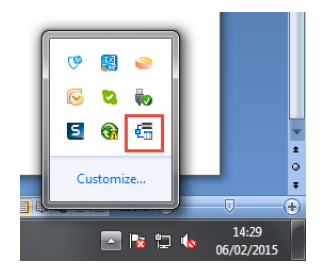

Right click on the icon and click on open

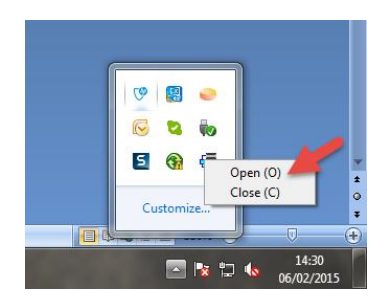

Now add the driver that you want to use to communicate with.

| 🛃 сомма | R           |          | X         |
|---------|-------------|----------|-----------|
| Name    | Description | ∕ Status | Add       |
|         |             |          | Configure |
|         |             |          | Delete    |
|         |             |          |           |
|         |             |          |           |
|         |             |          |           |
|         |             |          | About     |

In this example I want to use a serial port (COM1) to talk via RS232 so I select RS232/422/485 as my selection and fill in com port, parity, stop bits and baud rate.

| Driver Properties        |                                                                            |
|--------------------------|----------------------------------------------------------------------------|
| Driver Name              | Driver1                                                                    |
| Connection Setup<br>Type | R\$232/422/485                                                             |
| Communication Protoc     | USB (Virtual COM)<br>Cthernet<br>DirectLink (USB)<br>DirectLink (Ethernet) |
| Data Length              | DVP Simulator<br>AH500 Simulator                                           |
| Panty<br>Stop Bits       | 1 Auto-detect                                                              |
| Baud Rate                | 9600   Default                                                             |
| Setup Responding Tim     |                                                                            |
| Time of Auto-retry       | o-retry (100 ms ) 30 +                                                     |
|                          |                                                                            |

Now change the driver name to something that you will recognise in ISPSoft. In this example we will use PLC COMS DRIVER a name.

| Driver Properties   |                    | - <b>- X</b> |
|---------------------|--------------------|--------------|
| Driver Name         | PLC COMS DRIVER    |              |
| Connection Setup    |                    |              |
| Туре                | RS232/422/485      | •            |
| Communication Proto | ol                 |              |
| COM Port            | СОМ1 💌             |              |
| Data Length         | 7 💌 🤅              | ASCII        |
| Parity              | e 🔻                | RTU          |
| Stop Bits           | 1 •                | Auto-detect  |
| Baud Rate           | 9600 💌             | Default      |
| Setup Responding Ti | ne                 |              |
| Time of Auto-retry  | 3                  | *            |
| Time Interval of Au | co-retry (100 ms ) | 0 🕂          |
|                     |                    |              |
|                     |                    |              |
|                     |                    |              |
|                     |                    |              |
| OK                  | Cano               | el           |
|                     |                    |              |

Click the OK button to save the settings. You should now you should see the driver in the COMMGR list.

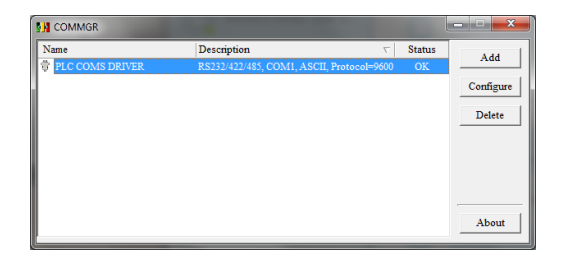

Now go to ISPSoft and check the communications settings now you should get a box pop up where you can select your Driver.

| PSOIL                 |             |      |                                                |                        |
|-----------------------|-------------|------|------------------------------------------------|------------------------|
| <u>C</u> ompile       | <u>P</u> LC | Tool | ls W <u>i</u> zard <u>W</u> indow <u>H</u> elp |                        |
| 📃 🖉                   | 0           | Û    | Communication Settings                         | Communication Setting  |
|                       | A B         | 5    | Change PLC Type                                |                        |
| <b>4</b> ×            |             |      | Program Settings                               |                        |
|                       |             | 1    | Set RTC                                        | Driver PLC COMS DRIVER |
| ramData\              |             |      | DU01 Setting                                   |                        |
| mment L:<br>ice Repor |             |      | Review Error Log File                          | Station Address 0      |
|                       |             |      | Language English -                             | IP Address 📃 👻         |
| mbols                 |             |      | Options                                        |                        |
|                       |             |      |                                                | OK Close               |
| Blocks                |             |      |                                                |                        |
| ned Librai            |             |      |                                                |                        |

Click OK to save driver selection.

#### NOTICE

Use of the software and program examples within this document, follow the terms set in our software disclaimer. This is viewable on our website. (<u>http://www.softstartuk.com/terms-and-conditions#software</u>)

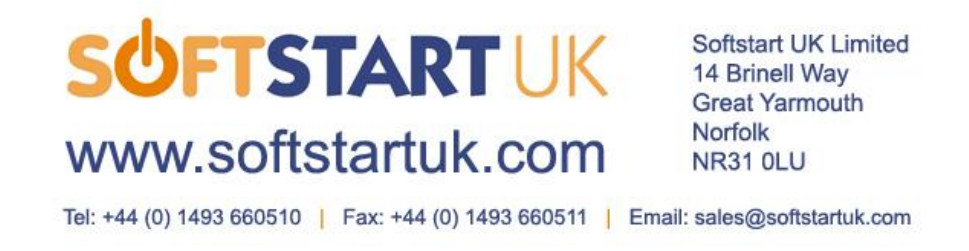